# Trojan 6.0 Component Update 2

Component Update 2 provides fixes for errors reported in the latest Trojan 6.0 release. In Component Update 2, changes have been made to the following features: printing the Managed Care Fee Schedule, Fees in the Fee Schedule window, and importing the SupPmt column to the Payment Table.

## **Downloading and Installing Component Update 2**

The component update must be installed on each workstation that runs Trojan 6.0.

- 1. Open your Internet browser and go to www.dentrix.com/support/downloads.
- 2. Click the **TV60CU2.exe** link in the Trojan 6.0 CU2 section of the page. The File Download dialog box appears.
- 3. Click Save to save the file to your computer. The Save As dialog box appears.
- 4. Expand the **Save in** drop-down list by clicking the arrow. Select **Desktop** from the list.
- 5. Click the **Save** button to save the file to your computer's desktop. When the file has been saved, the Download Complete dialog box appears.
- 6. If you want to run the update now, click the **Run** button. If a security warning appears, click **Run** to continue with the installation. Click **Yes** to install the Component Update 2. Click **Finish** when the install is complete.
- 7. If you want to run the update later, click the Close button and run the update at a later time by double clicking the TV60CU2 icon on your Desktop. Click the Run button. If a security warning appears, click Run to continue with the installation. Click Yes to install the Component Update. Click Finish when the install is complete.
- 8. Install the Component Update on every computer in your office using one of the following three methods. The first method requires an Internet connection at each computer in your office. The second option does not require an Internet connection at each computer, but it requires a CD burner or external drive. The third option is more technical and should not be attempted without the help of a CIE or computer technician.

**Option 1:** Repeat steps 1 – 7 on each individual computer.

**Option 2:** Burn the Component Update file to a CD using a CD burner or copy the file to an external storage device, such as a jump drive. Take the CD or jump drive to each computer, save the TV60CU2 file to the Desktop. Double click the file on the Desktop and follow the instructions that appear to install the Component Update.

**Option 3:** Copy the file into the Dentrix folder on the server (ie. C:\Program Files\Dentrix\DATA\Installs\g3). Then, from each workstation, browse to the server's Dentrix Installs folder and double click TV60CU2.exe to install the update.

Note: For help with the download and installation of Trojan 6.0 Component Update 2, call DENTRIX Support at 1 (800) DENTRIX.

## Fixes and Enhancements in Trojan 6.0 Component Update 2

In Component Update 2, fixes or enhancements have been made to the following features: printing the Managed Care Fee Schedule, Fees in the Fee Schedule window, and importing the SupPmt column to the Payment Table.

### **Fixes**

- When printing the Managed Care Fee Schedule, the codes do not sort in ascending order, they are printed randomly.
- When you update the database, the Fees in the Fee Schedule window appear in descending numeric order rather than ascending.

#### Enhancements

The ability to import the SupPmt column from the Trojan viewer to the Payment Table for the imported insurance has been added.

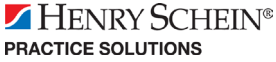